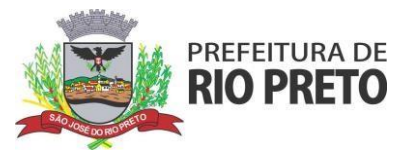

# MANUAL DE EMISSÃO DE NOTA FISCAL ELETRÔNICA DO MUNICÍPIO DE SÃO JOSÉ DO RIO PRETO

Para realizar a emissão de NOTA FISCAL DE PRESTAÇÃO DE SERVIÇO é necessário que a empresa já esteja devidamente inscrita no município.

PARA EMISSÃO DE NOTA FISCAL DE SERVIÇO É NECESSÁRIO TER CNPJ, INSCRIÇÃO MUNICIPAL E CNAE DE SERVIÇO

## **COMO ACESSAR:**

1 Certifique-se de que o e-mail informado no momento da inscrição municipal encontra-se ativo e acessível.

2 Acessar o Sistema de Emissão de NFE através do ícone GANHA TEMPO EMPRESA no site (http://riopreto.sp.gov.br/ / (https://www.riopreto.sp.gov.br/ganha-tempo-empresa.php) ou em (sjrp.ginfes.com.br)

| inks úteis           |                                        |                                                                                                    |                     |                    |
|----------------------|----------------------------------------|----------------------------------------------------------------------------------------------------|---------------------|--------------------|
| Diário Oficial Servi | dores Portal da Transparência          | Concursos Ganha Tempo En                                                                           | npresa Balcão de En | npregos Protocolos |
| Licitações           | Portal de Compras                      | Ouvidoria da Guarda                                                                                | IPTU                | Certidões          |
|                      | Prefeitura de Rio Pr<br>Av. Alberto An | eto - 17 3203-1100   Todos os direitos reservad<br>daló, 3030 - Centro, São José do Rio Preto - SP | los                 |                    |

## **3** Acessar o ícone NFS (nota fiscal)

| Serviços eletrônic                                                            | os para empresas                                                                   | e autônomos                 |                   |                   |
|-------------------------------------------------------------------------------|------------------------------------------------------------------------------------|-----------------------------|-------------------|-------------------|
|                                                                               | AIDF-e                                                                             | <b>&amp;</b> GDE            | <b>GissOnline</b> | Padrão NFS-e SPED |
| Abertura de Empresas                                                          | OnLine - ICad                                                                      |                             |                   |                   |
| Abertara de Empresas                                                          |                                                                                    |                             |                   |                   |
| AIDF Eletrônica - Autor                                                       | ização para Impressão de I                                                         | Documentos Fiscais          |                   | 29                |
| AIDF Eletrônica - Autor<br>GDE - Análise e verifica                           | ização para Impressão de l<br>Ição do valor adicionado                             | Documentos Fiscais          |                   | وہ<br>ا           |
| AIDF Eletrônica - Autor<br>GDE - Análise e verifico<br>GISS On-Line - Guia de | ização para Impressão de l<br>Ição do valor adicionado<br>Declaração Mensal de Ser | Documentos Fiscais<br>viços |                   | 9<br>4<br>9       |

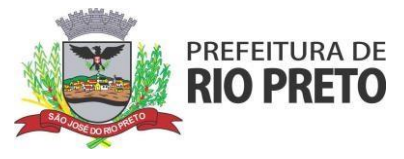

# COMO CONSEGUIR A SENHA PARA EMISSÃO DA NOTA

# 4 NO SITE DE EMISSÃO CLIQUE EM ACESSO EXCLUSIVO PARA PRESTADOR

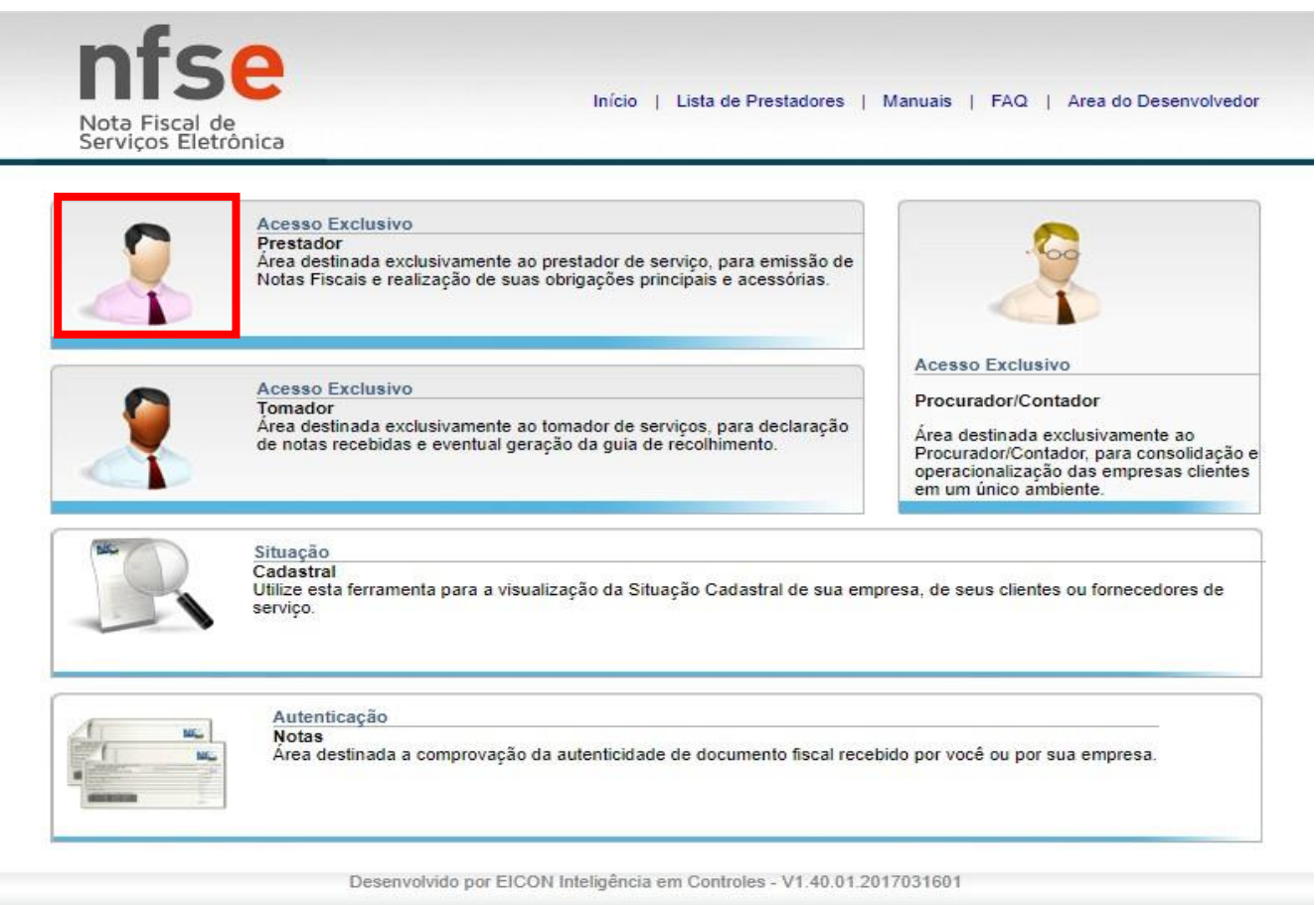

**5 CLQUE EM ESQUECI A SENHA** 

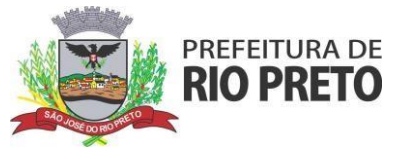

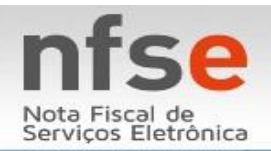

Início | Lista de Prestadores | Manuais | FAQ | Area do Desenvolvedor

| - F | orma Acesso |             |                   |  |
|-----|-------------|-------------|-------------------|--|
|     | OCP         | F OCNPJ OIn | scrição Municipal |  |
| D   | ados Acesso |             |                   |  |
|     | CI          | NPJ:        |                   |  |
|     | Ser         | nha:        | 1                 |  |
|     |             |             | 1                 |  |

Desenvolvido por EICON Inteligência em Controles - V1.40.01.2017031601

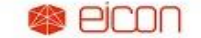

Todos os direitos reservados.

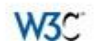

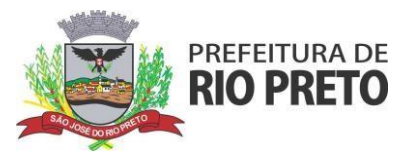

PREFEITURA MUNICIPAL DE SÃO JOSÉ DO RIO PRETO

Manual para emissão de Nota Fiscal Eletrônica

### 6 INSIRA OS DADOS PARA REAVER A SENHA

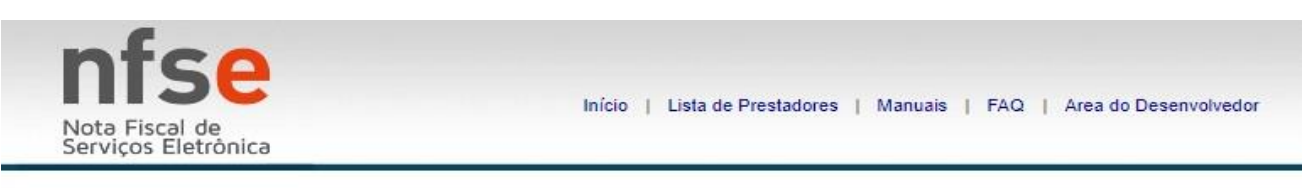

#### APARECENDO A MENSAGEM ABAIXO A SENHA ESTARÁ NO E-MAIL INFORMADO, PEGUE-A E ENTRE NOVAMENTE

| Nota Fiscal de<br>Serviços Eletrônica | Início   Lista de Prestadores   Manuais   FA                                    | Q   Area do Desenvolvedor |
|---------------------------------------|---------------------------------------------------------------------------------|---------------------------|
| ACESSO EXCLUSIVO DO                   | Recuperação<br>A senha foi enviada para seu email.<br>CPF/C<br>Enviar<br>Voltar |                           |
|                                       | Desenvolvido por EICON Inteligência em Controles - V1.40.01.2017031601          |                           |
|                                       | PICON Todos os direitos reservados.                                             | W3C                       |

W3C

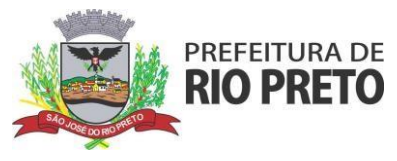

VOLTE AO SITE INICIAL, CLIQUE EM ACESSO EXCLUSIVO PRESTADOR

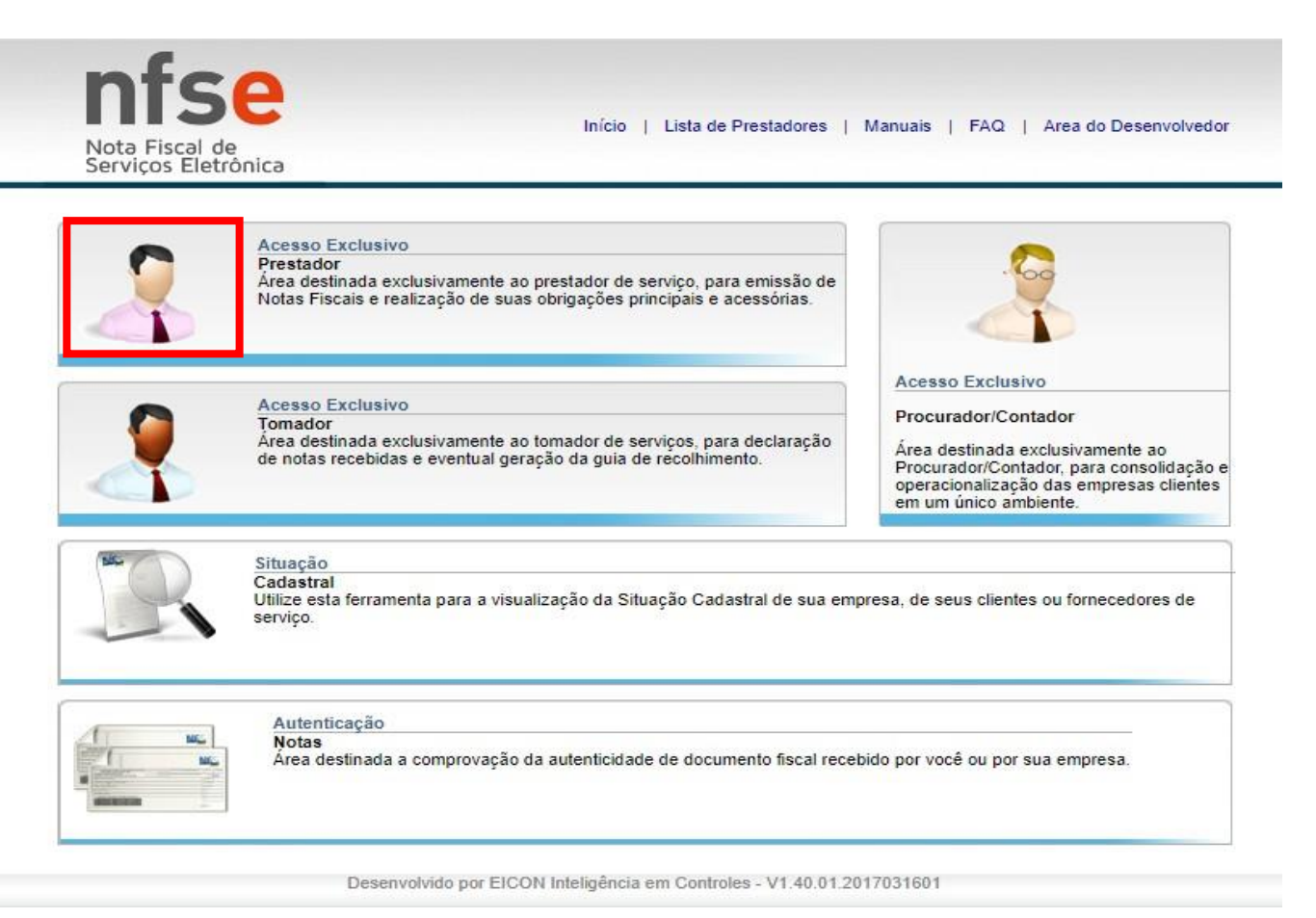

INFORME O CNPJ E A SENHA QUE FOI VIA E-MAIL, É NECESSÁRIO DIFERENCIAR MAIUSCULAS DE MINUSCULAS OBS.: MESMO QUE VOCÊ SEJA MEI É NECESSÁRIO INFORMAR O CNPJ

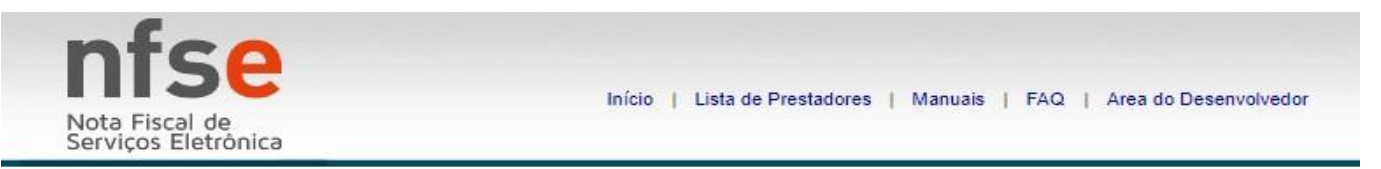

| 00.000.000/0000-00 |
|--------------------|
|                    |

Desenvolvido por EICON Inteligência em Controles - V1.40.01.2017031601

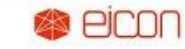

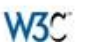

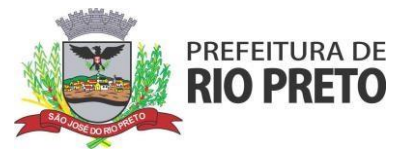

# **EMITINDO A NOTA**

|                                                                                |                                     | Razar                              | EMPRESATESTE 01 |
|--------------------------------------------------------------------------------|-------------------------------------|------------------------------------|-----------------|
| Página Inicial<br>NFS-e<br>Emitir<br>Substituir NFS-e<br>Consultar<br>Cancelar | ACESSO RÁPIDO                       |                                    |                 |
| Recibo Provisório<br>Procurador/Contador<br>Área de Trabalho                   | +<br>+<br>+<br>Emitir NFS-e         | Consultar NFS-e                    | RPS             |
| Manutenção<br>Sair do sistema                                                  | (+)                                 |                                    |                 |
|                                                                                |                                     |                                    |                 |
|                                                                                | Desenvolvido por EICON Inteligência | a em Controles - V1.40.01.20170316 | 501             |

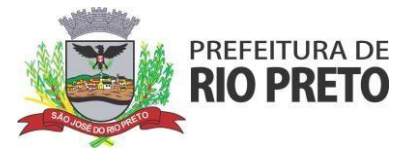

DADOS DO TOMADOR

Lembrando que tomador é a "pessoa" para quem você está prestando serviço, seu cliente

| Página Inicial      |      | Pesquisa Tomador Serviços | s Prestados Resumo                          |                             |
|---------------------|------|---------------------------|---------------------------------------------|-----------------------------|
| NFS-e               | (=)  | 1. Selecione o Ton        | nador de Servico                            |                             |
| iitir               |      | Tomadas                   | an an an an Anna an Anna an Anna            |                             |
| bstituir NFS-e      |      |                           | nforme o CNPI ou CPF do                     | n tomador                   |
| insultar            |      | Pesquisa Tomador          |                                             |                             |
| ancelar             |      | CPF/CNPJ                  | O Inscrição Muni                            | cipal                       |
|                     |      | V Nome/Razao Social       |                                             | 2. Clique em pesquisar      |
|                     |      |                           |                                             | Pesquisar                   |
|                     |      |                           |                                             |                             |
|                     |      | - Selecione o tipo de tom | ador                                        |                             |
|                     | 1000 | Selectone o tipo de toni  | 3. Selecione o tipo de                      | tomador                     |
| Recibo Provisorio   | (+)  |                           | Inpu:                                       | adalar                      |
| Procurador/Contador | (+)  |                           | Dessoa Jurídica Direito Priv                | auu                         |
| Área de Trabalho    | +    | 120.000                   | Pessoa Junuica Direito Pri<br>Dessoa Física | lvauo                       |
| Manutenção          | +    | – Dados Tomador           | Pessoa Jurídica Direito Pú                  | hlico                       |
| Sair do sistema     |      | Razão Social:             |                                             | Since .                     |
|                     |      |                           |                                             |                             |
|                     |      | CNPJ:                     | Inscrição Municipal:                        |                             |
|                     |      | CED                       | Cata das                                    |                             |
|                     |      | CEP:                      | Estado:                                     | Cidade:                     |
|                     |      |                           |                                             | Número:                     |
|                     |      | Logradodro.               |                                             | Numero.                     |
|                     |      | Bairro:                   | Complemento:                                |                             |
|                     |      |                           |                                             |                             |
|                     |      | E-mail:                   |                                             | Telefone:                   |
|                     |      |                           |                                             |                             |
|                     |      |                           |                                             |                             |
|                     |      | Cadastrar Tomador         |                                             |                             |
|                     |      |                           |                                             |                             |
|                     |      | Desejo cadastra           | r o tomador caso não esteja                 | na minha lista de clientes. |
|                     |      |                           |                                             |                             |
|                     |      |                           |                                             |                             |

APARECENDO TODOS OS DADOS DO TOMADOR PREENCHIDO SIGA A EMISSÃO E SELECIONE PRÓXIMO PASSO

CASO RETORNE A SEGUINTE MENSAGEM: "Aviso Não foi encontrado tomador com os dados informados", É NECESSÁRIO ANTES DE SEGUIR PREENCHER TODOS OS CAMPOS MANUALMENTE POIS OS DADOS DO TOMADOR NÃO CONSTA NA NOSSA BASE DE DADOS.

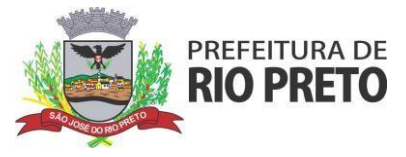

# DADOS DO SERVIÇO PRESTADO

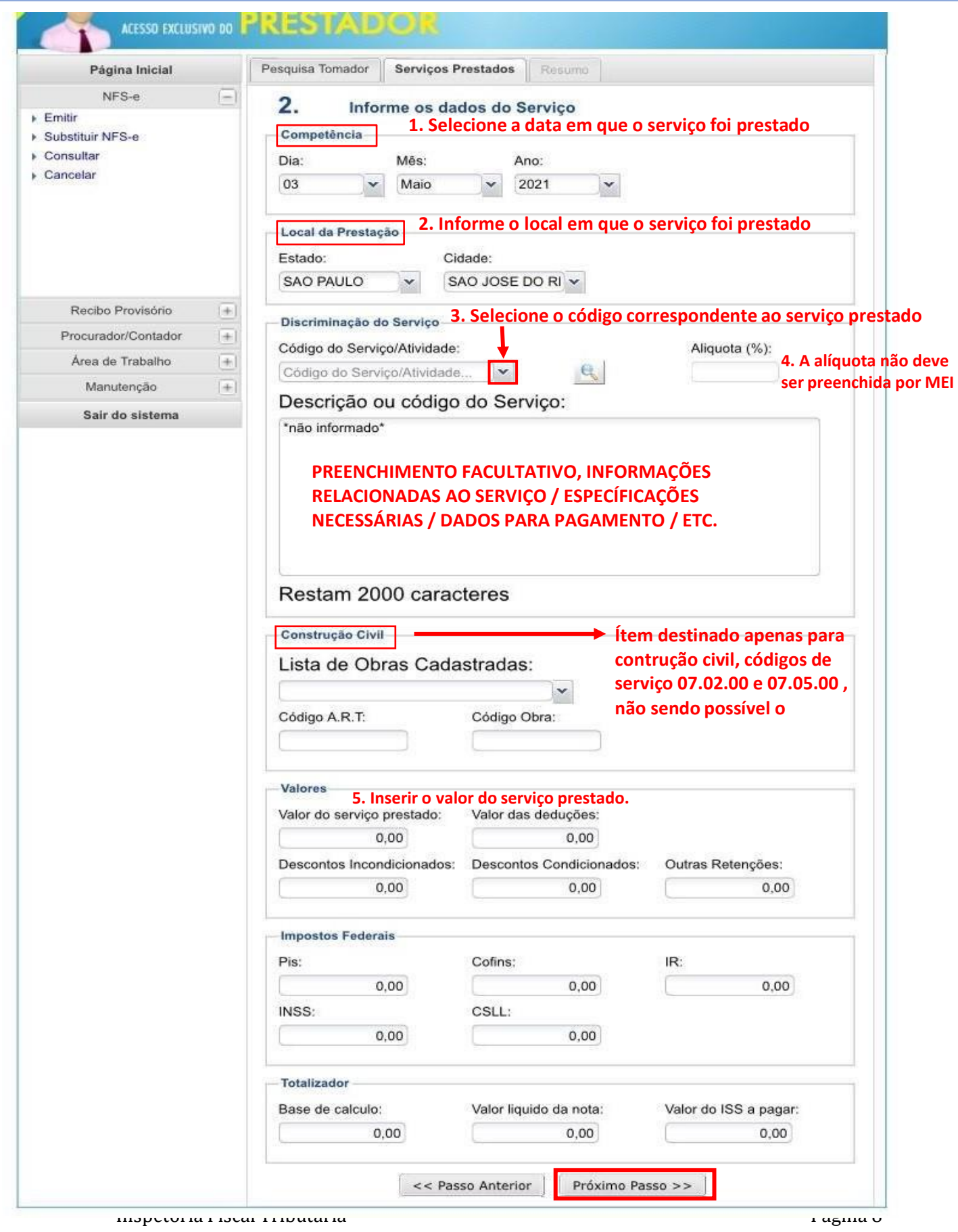

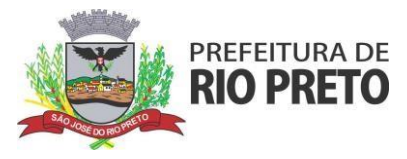

#### RESUMO

Nesse módulo você fará uma revisão antes da emissão, estando tudo ok, basta clicar e emitir NFSE.

| Página Inicial                | Pesquisa Tomador Serviços Pr                                                                                                    | restados Resumo                                                                                                    |                                                                           |  |
|-------------------------------|----------------------------------------------------------------------------------------------------|----------------------------------------------------------------------------------------------------|---------------------------------------------------------------------------|--|
| NFS-e                         | 3                                                                                                    | In NES a                                                                                                    |                                                                           |  |
| Emitir                        | J. Resumo d                                                                                                    | la NFS-e                                                                                                    |                                                                           |  |
| Substituir NFS-e<br>Consultar | Dados do Tomador de Serviço                                                                                                    |                                                                                                    |                                                                           |  |
| Cancelar                      | Nome Razão Social:                                                                                                    |                                                                                                    |                                                                           |  |
|                               | <u> </u>                                                                                                    |                                                                                                    |                                                                           |  |
|                               | CPF/CNPJ:                                                                                                    | Inscrição Municipal:                                                                                                    |                                                                           |  |
|                               |                                                                                                    |                                                                                                    |                                                                           |  |
|                               | 12                                                                                                    |                                                                                                    |                                                                           |  |
| Basilia Basilada              | Dados da Prestação de Servi                                                                                                    | ço                                                                                                    |                                                                           |  |
| Recibo Provisono 4            | Competência: Estado:                                                                                                    | Cidade:                                                                                                    |                                                                           |  |
| Procurador/Contador           | 2021-05-03 SP                                                                                                    | SAO JOSE DO RIO P                                                                                                    | PRET                                                                      |  |
| Area de Trabalho              | Natureza Operação:                                                                                                    |                                                                                                    |                                                                           |  |
| Manutençao [4                 | Tributação no município                                                                                                    |                                                                                                    |                                                                           |  |
| Sair do sistema               | Regime de Tributação:                                                                                                    |                                                                                                    | Simples Nacional:                                                         |  |
|                               | Nenhum                                                                                                    |                                                                                                    | Sim                                                                       |  |
|                               |                                                                                                    |                                                                                                    | (am)                                                                      |  |
|                               | Discriminação do Serviço                                                                                                    |                                                                                                    |                                                                           |  |
|                               | Serviço/Atividade:                                                                                                    | Alíquota (%):                                                                                                    |                                                                           |  |
|                               | 901/09.01.00                                                                                                    | 3.00                                                                                                    |                                                                           |  |
|                               |                                                                                                    | de Services                                                                                                    |                                                                           |  |
|                               | Descrição ou códido                                                                                                    | DO SELVICO                                                                                                    |                                                                           |  |
|                               | Descrição ou código<br>*não informado*<br>Valor Aproximado dos Tribut                                                                                                    | uo serviço.                                                                                                    |                                                                           |  |
|                               | Descrição ou código<br>*não informado*<br>Valor Aproximado dos Tribut                                                                                                    | los: 10,00%                                                                                                    |                                                                           |  |
|                               | Descrição ou código<br>*não informado*<br>Valor Aproximado dos Tribut                                                                                                    | uo serviço.                                                                                                    |                                                                           |  |
|                               | Construção Civil<br>Código A.R.T:                                                                                                    | Código Obra:                                                                                                    |                                                                           |  |
|                               | Construção Civil                                                                                                    | Código Obra:                                                                                                    |                                                                           |  |
|                               | Valores                                                                                                    | Código Obra:                                                                                                    |                                                                           |  |
|                               | Valor Aproximado or Código  *não informado* Valor Aproximado dos Tribut  Construção Civil Código A.R.T: Valores Valor do serviço prestado:                                                                                                    | Código Obra:                                                                                                    |                                                                           |  |
|                               | Valor Aproximado dos Tribut<br>Construção Civil<br>Código A.R.T:<br>Valor serviço prestado:<br>1.00                                                                                                    | Código Obra:                                                                                                    |                                                                           |  |
|                               | Valor Aproximado dos Tribut Código A.R.T: Valores Valor do serviço prestado: 1,00 Descontos Incondicionados:                                                                                                    | Código Obra:<br>Valor das deduções:<br>0,00<br>Descontos Condicionados:                                                                                     | Outras Retenções:                                                         |  |
|                               | Valor Aproximado dos Tribut Construção Civil Código A.R.T: Valor do serviço prestado: 1,00 Descontos Incondicionados: 0,00                                                                                                    | Código Obra:<br>Valor das deduções:<br>0,00<br>Descontos Condicionados:<br>0,00                                                                             | Outras Retenções:<br>0,00                                                 |  |
|                               | Descrição ou código         *não informado*         Valor Aproximado dos Tribut         Construção Civil         Código A.R.T:         Valor do serviço prestado:         1,00         Descontos Incondicionados:         0,00                                                                                                    | Código Obra:<br>Valor das deduções:<br>0,00<br>Descontos Condicionados:<br>0,00                                                                             | Outras Retenções:<br>0,00                                                 |  |
|                               | Descrição ou código         *não informado*         Valor Aproximado dos Tribut         Construção Civil         Código A.R.T:         Valores         Valor do serviço prestado:         1,00         Descontos Incondicionados:         0,00                                                                                                    | Código Obra:<br>Valor das deduções:<br>0,00<br>Descontos Condicionados:<br>0,00                                                                             | Outras Retenções:                                                         |  |
|                               | Descrição ou código         *não informado*         Valor Aproximado dos Tribut         Construção Civil         Código A.R.T:         Valores         Valor do serviço prestado:         1,00         Descontos Incondicionados:         0,00         Impostos Federais         Pis:                                                                                                    | Código Obra:<br>Valor das deduções:<br>0,00<br>Descontos Condicionados:<br>0,00<br>Cofins:                                                                  | Outras Retenções:<br>0,00                                                 |  |
|                               | Descrição ou código         *não informado*         Valor Aproximado dos Tribut         Construção Civil         Código A.R.T:         Valores         Valor do serviço prestado:         1,00         Descontos Incondicionados:         0,00         Impostos Federais         Pis:         0,00                                                                                                    | Código Obra:<br>Valor das deduções:<br>0,00<br>Descontos Condicionados:<br>0,00<br>Cofins:<br>0,00                                                          | Outras Retenções:<br>0,00                                                 |  |
|                               | Descrição ou código         *não informado*         Valor Aproximado dos Tribut         Construção Civil         Código A.R.T:         Valor do serviço prestado:         1,00         Descontos Incondicionados:         0,00         Impostos Federais         Pis:         0,00         INSS:                                                                                                    | Código Obra:<br>Valor das deduções:<br>0,00<br>Descontos Condicionados:<br>0,00<br>Cofins:<br>0,00<br>CSLL:                                                 | Outras Retenções:<br>0,00                                                 |  |
|                               | Descrição ou código         *não informado*         Valor Aproximado dos Tribut         Construção Civil         Código A.R.T:         Valores         Valor do serviço prestado:         1,00         Descontos Incondicionados:         0,00         Impostos Federais         Pis:         0,00         INSS:         0,00                                                                                 | Código Obra:<br>Valor das deduções:<br>0,00<br>Descontos Condicionados:<br>0,00<br>Cofins:<br>0,00<br>CSLL:<br>0,00                                         | Outras Retenções:<br>0,00 IR:<br>0,00                                     |  |
|                               | Descrição ou código         *não informado*         Valor Aproximado dos Tribut         Construção Civil         Código A.R.T:         Valores         Valor do serviço prestado:         1,00         Descontos Incondicionados:         0,00         Impostos Federais         Pis:         0,00         INSS:         0,00                                                                                 | Código Obra:         Valor das deduções:         0,00         Descontos Condicionados:         0,00         Cofins:         0,00         CSLL:         0,00 | Outras Retenções:<br>0,00                                                 |  |
|                               | Descrição ou código         *não informado*         Valor Aproximado dos Tribut         Construção Civil         Código A.R.T:         Valor do serviço prestado:         1,00         Descontos Incondicionados:         0,00         Impostos Federais         Pis:         0,00         INSS:         0,00                                                                                                 | Código Obra:         Valor das deduções:         0,00         Descontos Condicionados:         0,00         Cofins:         0,00         CSLL:         0,00 | Outras Retenções:<br>0,00<br>IR:<br>0,00                                  |  |
|                               | Descrição ou código         *não informado*         Valor Aproximado dos Tribut         Construção Civil         Código A.R.T:         Valores         Valor do serviço prestado:         1,00         Descontos Incondicionados:         0,00         Impostos Federais         Pis:         0,00         INSS:         0,00         Totalizador         Base de calculo:                                    | Código Obra:<br>Valor das deduções:<br>0,00<br>Descontos Condicionados:<br>0,00<br>Cofins:<br>0,00<br>CSLL:<br>0,00<br>Valor liquido da nota:               | Outras Retenções:<br>0,00<br>IR:<br>0,00<br>Valor do ISS a pagar:         |  |
|                               | Descrição ou código         *não informado*         Valor Aproximado dos Tribut         Construção Civil         Código A.R.T:         Valores         Valor do serviço prestado:         1,00         Descontos Incondicionados:         0,00         Impostos Federais         Pis:         0,00         INSS:         0,00         Totalizador         Base de calculo:         1,00                       | Código Obra:<br>Valor das deduções:<br>0,00<br>Descontos Condicionados:<br>0,00<br>Cofins:<br>0,00<br>CSLL:<br>0,00<br>Valor liquido da nota:<br>1,00       | Outras Retenções:<br>0,00<br>IR:<br>0,00<br>Valor do ISS a pagar:<br>0,00 |  |
|                               | Descrição ou código         *não informado*         Valor Aproximado dos Tribut         Construção Civil         Código A.R.T:         Valores         Valor do serviço prestado:         1,00         Descontos Incondicionados:         0,00         Impostos Federais         Pis:         0,00         INSS:         0,00         Totalizador         Base de calculo:         1,00         ISSQN Retido: | Código Obra:<br>Valor das deduções:<br>0,00<br>Descontos Condicionados:<br>0,00<br>Cofins:<br>0,00<br>CSLL:<br>0,00<br>Valor liquido da nota:<br>1,00       | Outras Retenções:<br>0,00<br>IR:<br>0,00<br>Valor do ISS a pagar:<br>0,00 |  |

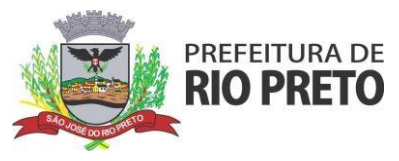

Após emitir aparecerá a mensagem que a nota foi emitida corretamente, e então o seguinte pop up:

| Visuali                                   | izar NFS-e ? |          | × |  |  |  |
|-------------------------------------------|--------------|----------|---|--|--|--|
| Deseja visualizar a nota fiscal emitida ? |              |          |   |  |  |  |
| [                                         | ОК           | Cancelar |   |  |  |  |
| 0.00                                      |              |          |   |  |  |  |

Desejando visualizar a nota ela abrirá em uma nova janela e dará a oportunidade de salvar em PDF.

Prontinho, a nota fiscal foi emitida, caso fique alguma dúvida estamos à disposição pelos seguintes canais: Telefone: (17) 3201-1310 whatsapp: (17) 3201-1315